# Для поиска платформы LMS Canvas

| Яндекс | канвас                       |        | Х Найти                                                                                                    |    |
|--------|------------------------------|--------|----------------------------------------------------------------------------------------------------|----|
|        | канвас мисис выкса           |        |                                                                                                    |    |
|        | канвас ниту мисис            |        |                                                                                                    |    |
|        | канвас миссис                |        |                                                                                                    |    |
|        | канвас купить                |        |                                                                                                    |    |
|        | канвас ткань                 | Янлекс | канвас ниту мисис 🛛 🔊 Найти                                                                                                    |    |
| e 1    | канвас ткань для штор купить | Л      | Поиск Картинки Вилео Карты Маркет Новости Переволчик Кью Услуги Музыка Все                                                                                                    | -  |
|        | канвас ткань для штор        |        |                                                                                                    |    |
| 12     | канвас шторы                 |        | Э Войти в систему Canvas                                                                                                    |    |
|        | канвас ткань купить          |        | Пителительна платформу LMS Canvas для студентов НИТУ «МИСиС»! Для доступа к<br>Выко                                                                                               | су |
| 12 /   | мисис выкса канвас           |        | платформе Вы должны быть зарегистрированы в Личном кабинете студента и сотрудника НИТУ<br>«МИСиС». Ознакомьтесь с инструкцией по регистрации для преподавателей. Читать ещё >     |    |
|        |                              |        | Ims.misis.ru<br>Ims.misis.ru ···<br>Ссылки на страницу содержат: Электронные курсы в системе обучения LMS Canvas                                                                  |    |
|        |                              |        | Э ВОЙТИ В СИСТЕМУ Canvas<br>remote.misis.ru ····<br>Добро пожаловать на образовательную платформу Открытый Canvas НИТУ «МИСиС»!<br>Читать ещё ><br>Войти в систему Canvas · Курсы |    |

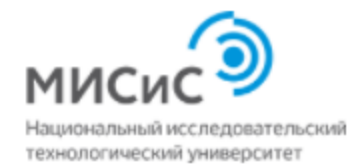

#### Добро пожаловать на платформу LMS Canvas для студентов НИТУ «МИСиС»!

Для доступа к платформе Вы должны быть зарегистрированы в <u>Личном кабинете студента и</u> <u>сотрудника НИТУ «МИСиС»</u>.

Ознакомьтесь с <u>инструкцией по регистрации для</u> <u>преподавателей</u> г. Ознакомьтесь с <u>инструкцией по регистрации для</u> <u>студентов</u> г.

Корпоративная почта (в домене @edu.misis.ru / @misis.ru)

| ) |
|---|
| J |
|   |

В открывшемся окне необходимо ввести свою **корпоративную почту** и **пароль** 

Они едины для:

#### Личного кабинета НИТУ МИСиС - <u>https://login.misis.ru/</u>

LMS Canvas - <a href="https://lms.misis.ru/">https://lms.misis.ru/</a>

Microsoft Teams - <a href="https://login.microsoftonline.com/">https://login.microsoftonline.com/</a>

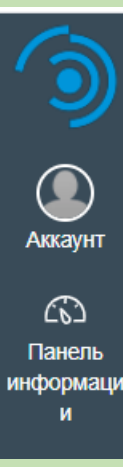

#### Зарегистрироваться на

Вы регистрируетесь на

Показать политику конфиденциальности в

Зарегистрироваться на курсе

Для регистрации на курс необходимо **перейти по ссылке**, которую вам даст преподаватель дисциплины, **нажать** «Зарегистрировать на курсе», **ввести** логин и пароль (если вы еще не вошли на платформу Канвас) и **нажать** «Перейти к курсу».

Пример ссылки: https://lms.misis.ru/enroll/MN69HX

| ۲             | Зарегистрироваться на            |                             |                 |
|---------------|----------------------------------|-----------------------------|-----------------|
| Аккаунт       | Вы успешно зарегистрировались на | Перейти к панели информации | Перейти к курсу |
| (Г)<br>Панель |                                  |                             |                 |

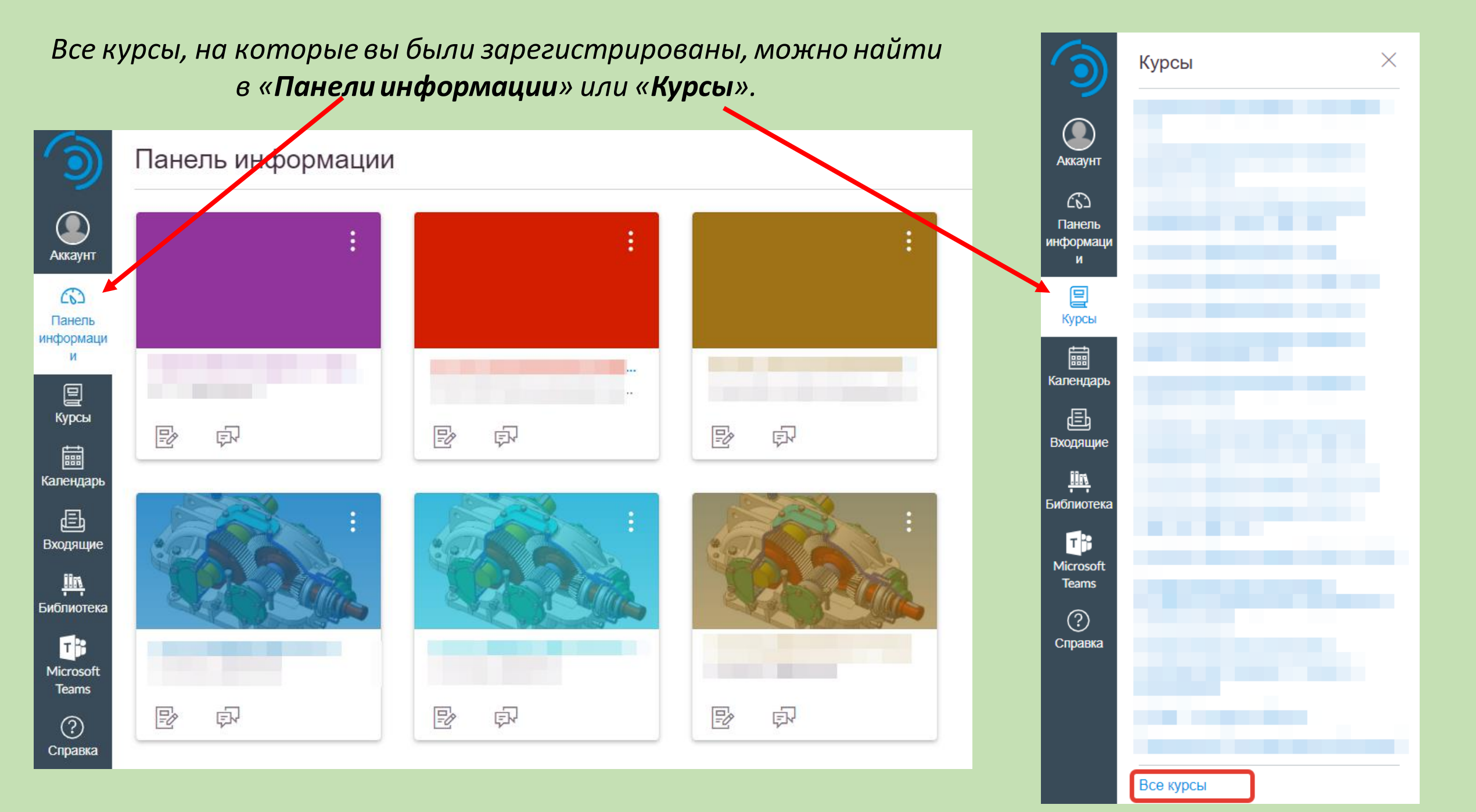

С **программой обучения,** выбранного курса, вы можете ознакомиться на соответствующей вкладке.

Перейти к сегодняшнему дню

Аккаунт

(3)

Панель

нформац

Курсы

Бходящие

<u>IIn</u>

Библиотек а

Microsoft

Teams

?) Справка

Во вкладке **«Модули»** вы можете ознакомиться со всем материалом курса.

Программа обучения

0

В начало

Задания

Оценки

Обсуждения

Пользователи

Страницы

Программа обучения

Модули

2

Аккаунт

(3)

Панель

нформац

ии

Курсы

Календарі

Ð

Входящие

lin

Библиотен

а

T

Microsof

Teams

?

Справка

| =                     | С > Модули                               |
|-----------------------|------------------------------------------|
| В начало              |                                          |
| Задания               |                                          |
| Обсуждения            | •                                        |
| Оценки                | Пекция №1                                |
| Пользователи          |                                          |
| Страницы              | В Лекция №2                              |
| Программа<br>обучения | В Лекция №3                              |
| Модули                | В Лекция №4                              |
|                       | В Лекция №5                              |
|                       | Основная и дополнительная литератураdocx |
|                       |                                          |
|                       | •                                        |
|                       | 1ppt                                     |
|                       | В Домашнее задание №1                    |

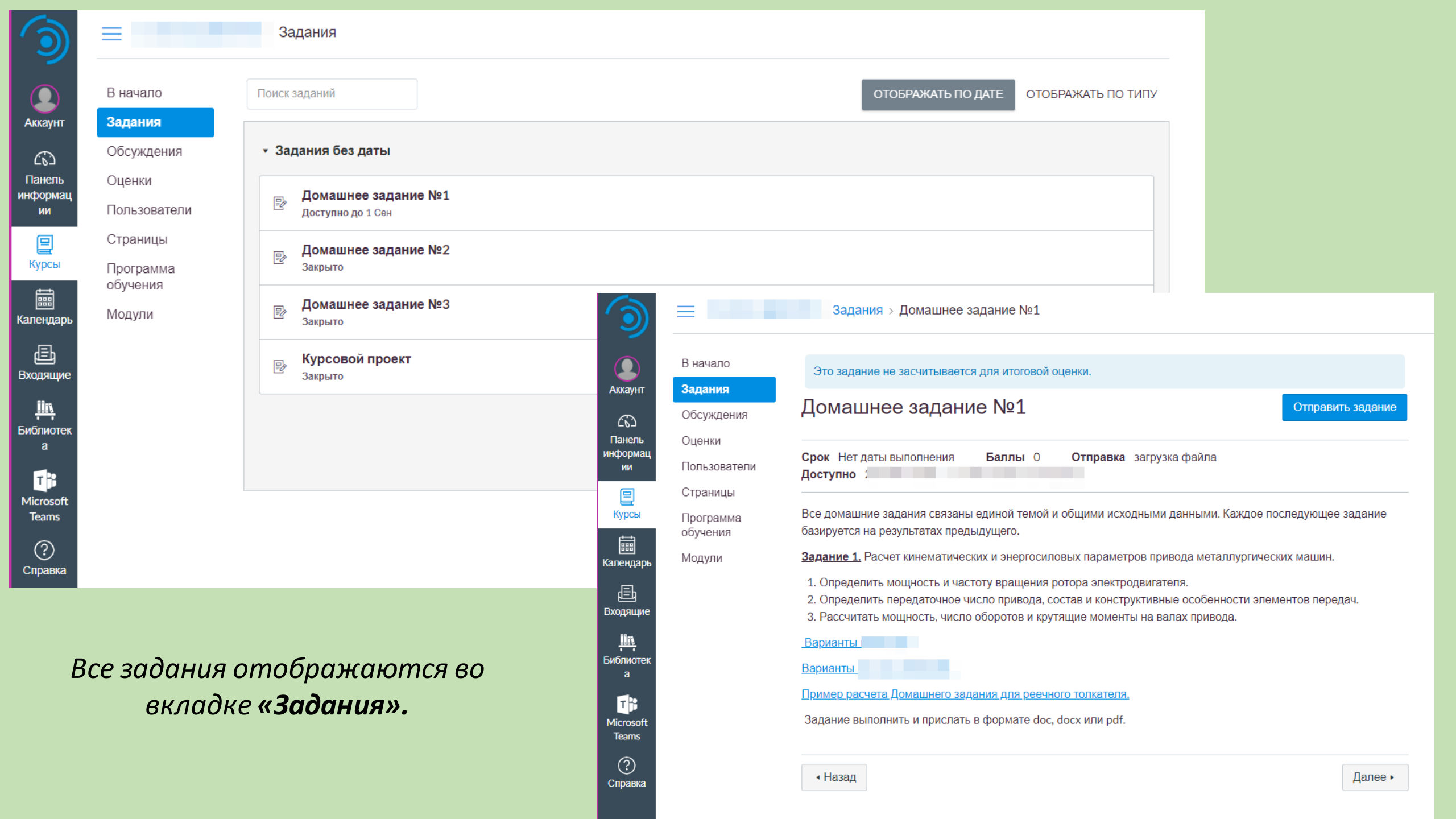

| =                        | Задания > Домашнее задание №1                                                                                                    |                                           |                                                                                                    |
|--------------------------|----------------------------------------------------------------------------------------------------|-------------------------------------------|----------------------------------------------------------------------------------------------------|
| В начало                 | Это задание не засчитывается для итоговой оценки.                                                                                                    |                                           | Для отп                                                                                                    |
| Обсуждения               | Домашнее задание №1                                                                                                    | Отправить задание                         | необхо                                                                                                    |
| Пользователи<br>Страницы | Срок Нет даты выполнения Баллы 0 Отправка загрузка файла<br>Доступно :                                                                                                    |                                           |                                                                                                    |
| Программа<br>обучения    | Все домашние задания связаны единой темой и общими исходными данными. Кажд<br>базируется на результатах предыдущего.                                                                                                    | ое последующее задание                    |                                                                                                    |
| Модули                   | Задание 1. Расчет кинематических и энергосиловых параметров привода металлу                                                                                                    | оперена                                   | Это задание не засчитывается для ито                                                                                                    |
|                          | <ol> <li>Определить мощность и частоту вращения ротора электродвигателя.</li> <li>Определить передаточное число привода, состав и конструктивные особеннос</li> <li>Рассунтать мощность ужело оборотов и крутящие моменты на варах привода.</li> </ol> | Обсуждения                                | Домашнее задание №1                                                                                                    |
|                          | Варианты                                                                                                    | Оценки Пользователи                       | Срок Нет даты выполнения Балль<br>Доступно                                                                                                    |
|                          | Варианты.<br>Пример расчета Домащнего задания для ресчного толкателя. П                                                                                                    | СС Страницы<br>Іанель<br>формац Программа | Все домашние задания связаны единой т<br>базируется на результатах предыдушего.                                                                 |
|                          | Задание выполнить и прислать в формате doc, docx или pdf.                                                                                                    | Модули                                    | Задание 1. Расчет кинематических и эне                                                                                                    |
|                          | • Назад                                                                                                    | Курсы                                     | <ol> <li>Определить мощность и частоту враи</li> <li>Определить передаточное число прив</li> <li>Рассчитать мощность, число оборотов</li> </ol> |
|                          | ka ka                                                                                                    | пеңдарь                                   | Варианты                                                                                                    |
| <b>`</b>                 |                                                                                                    | Ē                                         | Варианты                                                                                                    |
| комендс                  | овано внимательно прочитать в 🛛 🖻                                                                                                    | юдящие                                    | Пример расчета Домашнего задания для                                                                                                    |
| ком фо                   | рмате необходимо прикрепить                                                                                                    | <u>ļin</u> ,                              | Задание выполнить и прислать в форма                                                                                                    |
| กลมัล คน                 | fname ezo lecme eozyovyuocme                                                                                                    | а                                         | Отправка файла                                                                                                    |
| рикреп                   | ить несколько файлов), можно 🛛                                                                                                    | icrosoft<br>Teams                         | Загрузите файл или выберите уже загружен<br>Файл: Выберите файл файл не                                                                         |
| авить І                  | комментарий. Далее необходимо                                                                                                    | правка                                    | + Добавить другой файл<br>Комментарии                                                                                                    |
| нажа                     | ть «Отправить задание».                                                                                                    |                                           | Отменить Отправить задание                                                                                                    |

Аккаунт

Панель

информа

Курсы

( Календа)

Входящи Входящи Библиоте

Tis Microsof Teams

(?) Справка

д

## ля отправки выполненного задания необходимо нажать «Отправить задание

| Это задание не засчитывается для итоговой оценки.                                                                                                    |      |
|----------------------------------------------------------------------------------------------------|------|
| Домашнее задание №1                                                                                                    |      |
| Срок Нет даты выполнения Баллы 0 Отправка загрузка файла<br>Доступно                                                                                                    |      |
| Все домашние задания связаны единой темой и общими исходными данными. Каждое последующее зада<br>базируется на результатах предыдущего.                                                                                                    | ание |
| Задание 1. Расчет кинематических и энергосиловых параметров привода металлургических машин.                                                                                                    |      |
| <ol> <li>Определить мощность и частоту вращения ротора электродвигателя.</li> <li>Определить передаточное число привода, состав и конструктивные особенности элементов передач.</li> <li>Рассчитать мощность, число оборотов и крутящие моменты на валах привода.</li> </ol> |      |
| Варианты                                                                                                    |      |
| Варианты                                                                                                    |      |
| Пример расчета Домашнего задания для реечного толкателя,                                                                                                    |      |
| Задание выполнить и прислать в формате doc, docx или pdf.                                                                                                    |      |
| Отправка файла                                                                                                    |      |
| Загрузите файл или выберите уже загруженный файл.                                                                                                    |      |
| Файл: Выберите файл не выбран                                                                                                    |      |
| — Добавить другой файл                                                                                                    |      |
| Комментарии                                                                                                    |      |
| Отменить Отправить задание                                                                                                    |      |

### Убедительная просьба обращать внимание на **сроки выполнения заданий**.

| ٩              | Ξ            | Задания                              |
|----------------|--------------|--------------------------------------|
|                | В начало     | Поиск заданий                        |
| Аккаунт        | Задания      |                                      |
| ക              | Обсуждения   | <ul> <li>Задания без даты</li> </ul> |
| Панель         | Оценки       | Revenues consume Not                 |
| информац<br>ии | Пользователи | В Доступно до                        |
| 2              | Страницы     | — Домашнее задание №2                |
| Курсы          | Программа    |                                      |
|                | Молипи       | <sub>©</sub> , Домашнее задание №3   |
| Календарь      | модули       |                                      |
| Входящие       |              | Курсовой проект                      |

| Аккаунт                     | В начало<br>Задания   |  |  |  |  |
|-----------------------------|-----------------------|--|--|--|--|
| 6                           | Обсуждения            |  |  |  |  |
| Панель<br>информац          | Оценки                |  |  |  |  |
| ии                          | Пользователи          |  |  |  |  |
|                             | Страницы              |  |  |  |  |
| Курсы                       | Программа<br>обучения |  |  |  |  |
|                             | Модули                |  |  |  |  |
| Е<br>Входящие               |                       |  |  |  |  |
| <u>Шћ</u><br>Библиотек<br>а |                       |  |  |  |  |
| Microsoft<br>Teams          |                       |  |  |  |  |
| ?<br>Справка                |                       |  |  |  |  |

### Оценки за выполненные задания или замечания преподавателя к ним можно найти во вкладке «**Оценки**»

| Упорядочить по       |           |           |             |     |
|----------------------|-----------|-----------|-------------|-----|
| Дата выполнения 🗸    | Применить |           |             |     |
| Имя                  | Срок      | Результат | Из          |     |
| Домашнее задание №1  |           | -         | 0           |     |
| Домашнее задание №2  |           | -         | 0           | (b) |
| Домашнее задание №3  |           | -         | 0           |     |
| Курсовой проект      |           | -         | 0           |     |
| Задания              |           | Н/Д       | 0.00 / 0.00 |     |
| Imported Assignments |           | Н/Д       | 0.00 / 0.00 |     |

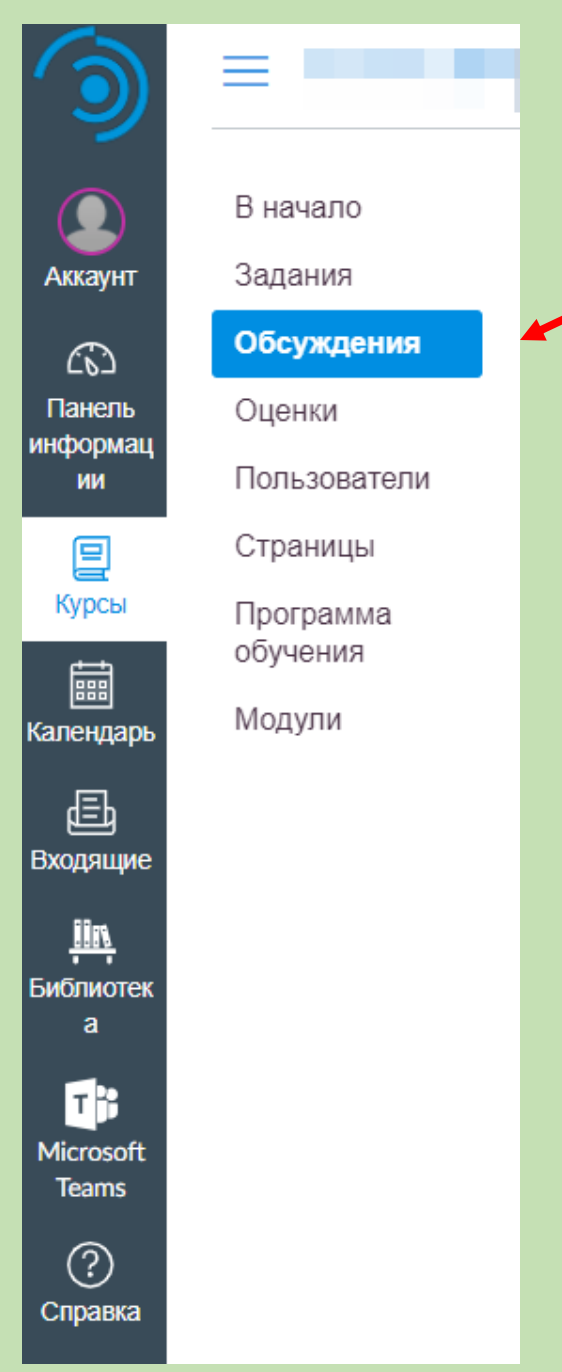

Появившиеся в ходе обучения вопросы можно опубликовать во вкладке «Обсуждения»

#### или же написать письмо, выбрав курс и получателя

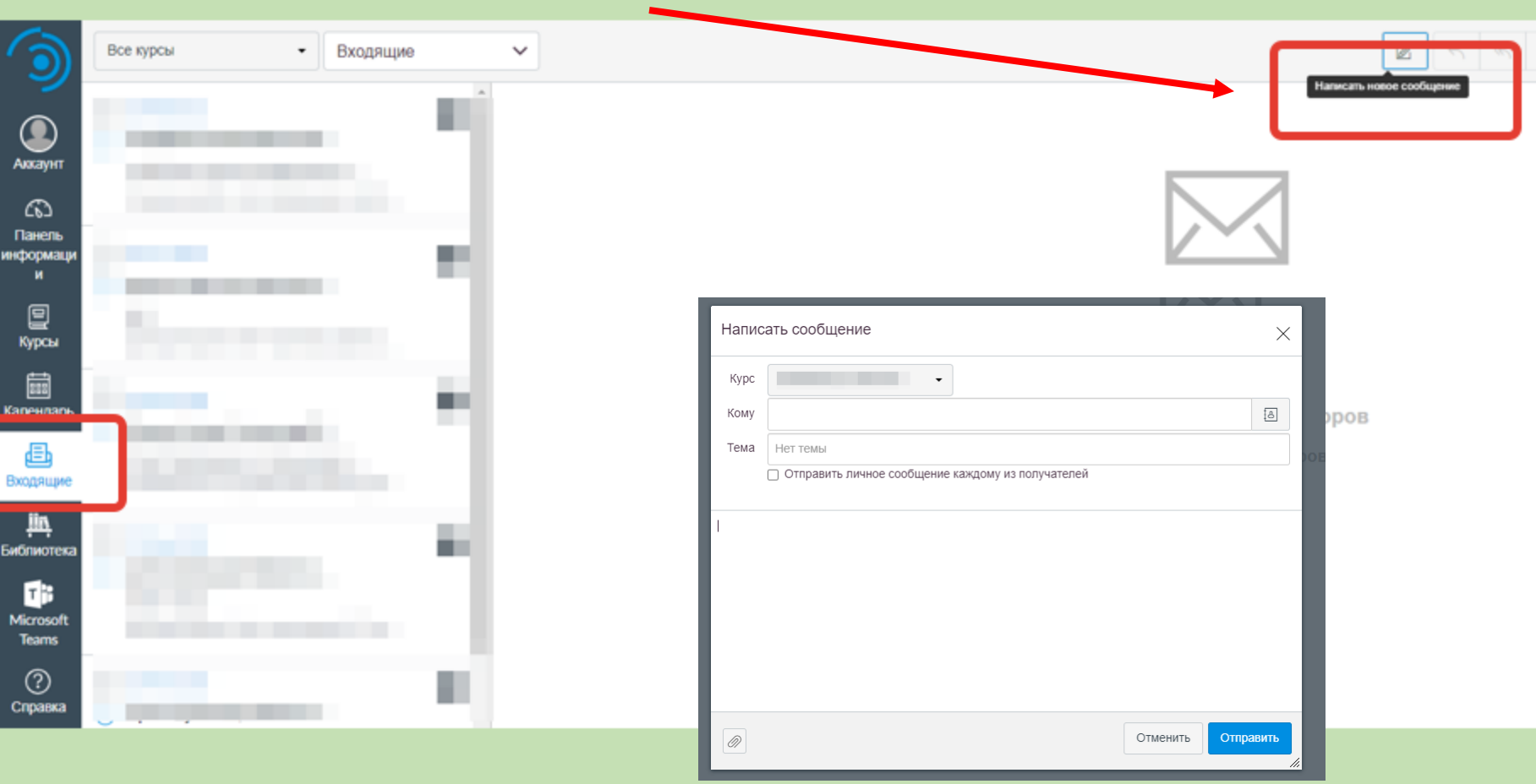